## DATABASE PERFORMANCE AND RESILIENCY IN THE INTEL PROCESSOR-POWERED DELL POWEREDGE R630 RUNNING MICROSOFT SQL SERVER 2014

# DELL<sup>™</sup> POWEREDGE<sup>™</sup> R630 SERVER

## Step up to 1.8" SSDs and get

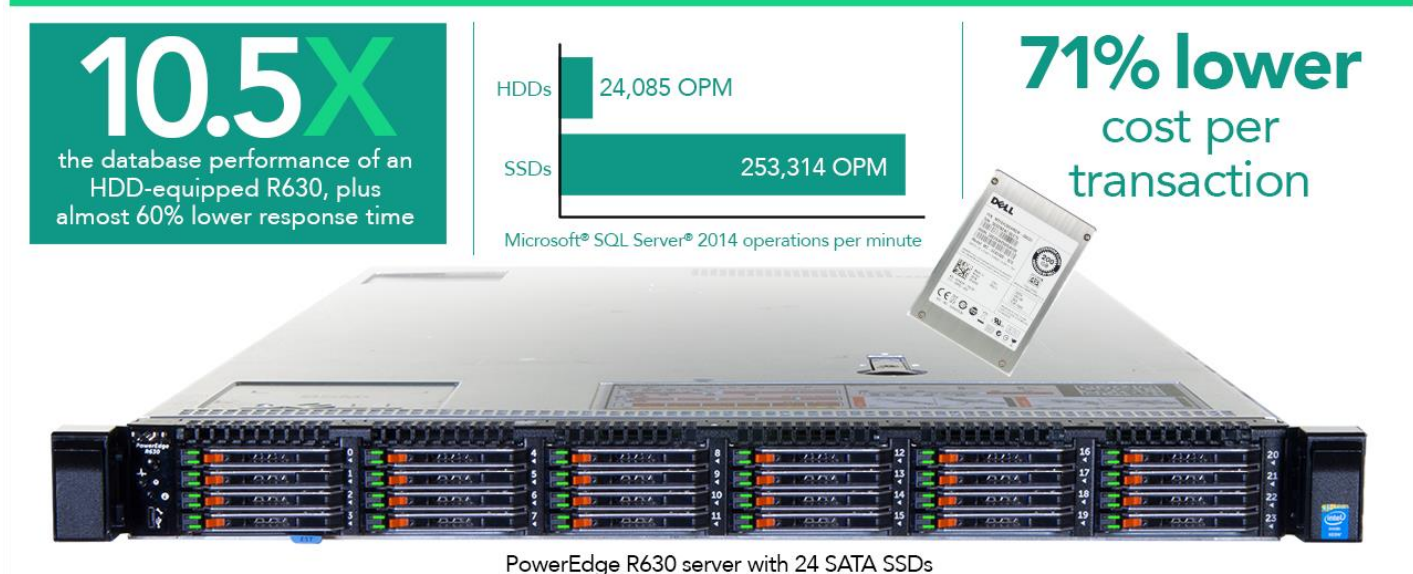

#### POWERED BY INTEL® XEON® PROCESSORS E5-2660 V3

When selecting a server for running your applications, a number of factors come into play, such as performance, response time, reliability, and available rack space. Those businesses seeking a space-efficient platform that provides excellent performance and mirrored resiliency would do well to consider the new Dell PowerEdge R630, a dense, 1U server designed to handle your complex and demanding enterprise applications.

In the Principled Technologies labs, we tested the performance of the Dell PowerEdge R630 server, powered by Intel Xeon E5-2660 v3 processors. We tested the server in two storage configurations: one configuration with hard disk drives (HDDs) and one configuration with 1.8-inch SATA solid-state drives (SSDs). Each configuration employed a pair of servers in a resilient cluster utilizing direct-attached storage, and ran Microsoft Windows Server 2012 R2 and SQL Server 2014.

The slim, 1U PowerEdge R630 delivered excellent performance in its HDD configuration. Upgrading to the SSD configuration, while still fitting within a 1U form factor, boosted orders-per-minute (OPM) performance to 10.5 times that of the HDD configuration and lowered application response time by 59 percent. The upgrade also reduced the cost per transaction by 71 percent.

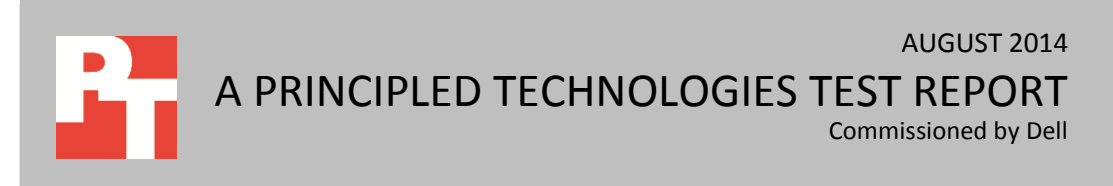

## SAVE SPACE, GAIN PERFORMANCE + RELIABILITY

The PowerEdge R630 is a space-saving, 1U server designed by Dell to be capable of supporting complex and demanding enterprise applications. With two or more of these servers in a cluster running database software, such as our solution that ran SQL Server 2014, the Dell solution can bring database resiliency and high availability to your datacenter. We set out to test database performance with these features in place and with different storage configurations.

To configure the servers for high availability, we set up a resilient two-node cluster running Windows Server 2012 R2 and SQL Server 2014, using the AlwaysOn technology from Microsoft SQL Server. AlwaysOn is a high-availability and disaster-recovery feature available in SQL Server 2014.

To learn about the application performance the Dell PowerEdge R630, powered by Intel Xeon E5-2660 v3 processors, can deliver on the cluster with the servers configured with HDDs, we created and ran an online transaction processing (OLTP) database workload with the benchmark DVD Store 2.1. We then repeated same test with two additional Dell PowerEdge R630 servers, configured with 1.8-inch SATA SSDs. The results of our test follow. For information on the server, software, and benchmark, see <u>Appendix A</u>. For detailed system configuration information, see <u>Appendix B</u>. For specifics of our testing, see <u>Appendix C</u>. For a cost comparison of our configurations, see <u>Appendix D</u>.

## WHAT WE FOUND HDD configuration

Think time refers to the length of time the virtual users pause between transactions, simulating user pauses during real transactions. We tested the HDD configuration of the server at medium and heavy OLTP workload levels. First, we used a think time of 100 milliseconds, to represent a moderate database workload. We configured a single SQL Server instance to host four databases and then found that the Intel-powered Dell PowerEdge R630 HDD configuration delivered a solid output of 20,736 orders per minute. Next, we increased the intensity of the workload by changing the parameters to reflect an application with higher utilization. As Figure 1 shows, decreasing the think time to 20 milliseconds, representing a more difficult workload, boosted performance a modest 16.2 percent.

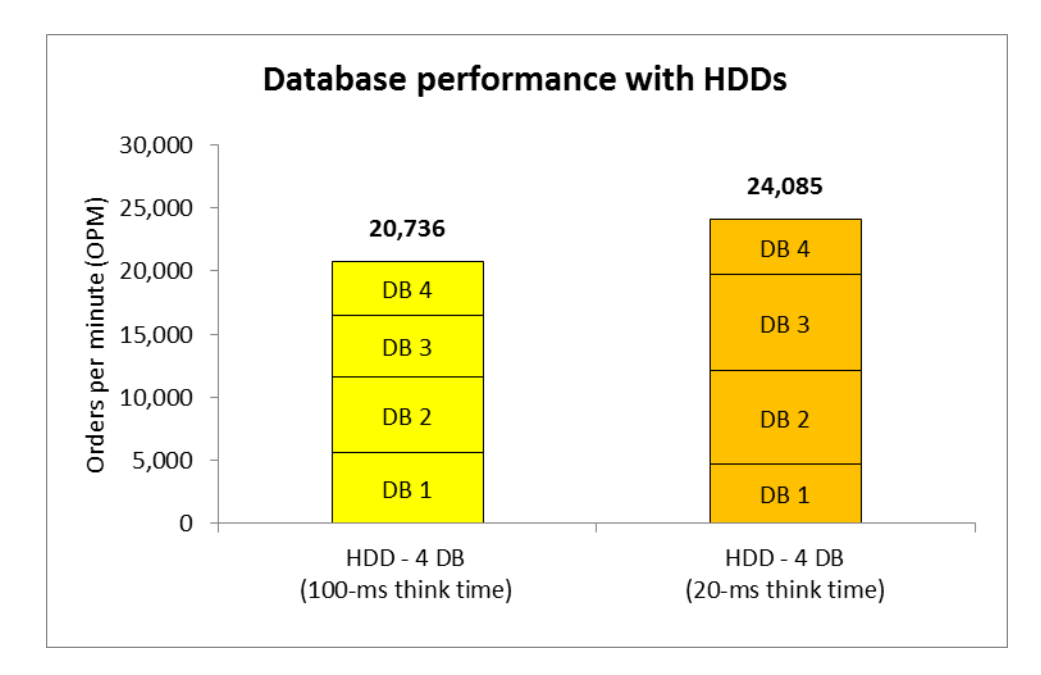

Figure 1: SQL Server 2014 performance for the HDD server configuration with two different think times.

Note that the bars in Figure 1 are more uniform in size with the longer think time and less uniform with the shorter think time. Figure 2 shows the specific number of OPM each client achieved. With the more intense workload due to shorter think time, variability increased. In other words, because of higher variability, application service for the users degraded.

| Scenario    | HDD – 4 DB<br>(100 ms) | HDD - 4 DB<br>(20 ms) |
|-------------|------------------------|-----------------------|
| Client 1    | 5,567                  | 4,719                 |
| Client 2    | 6,055                  | 7,376                 |
| Client 3    | 4,823                  | 7,628                 |
| Client 4    | 4,291                  | 4,362                 |
| Total OPM   | 20,736                 | 24,085                |
| Variability | 29.1%                  | 42.8%                 |

Figure 2: Performance and variability for the 100-ms and 20-ms scenarios with HDDs.

#### **SSD configuration**

As Figure 3 shows, replacing the Dell PowerEdge R630 HDDs with SSDs boosted performance dramatically. Compared to the 20-ms think time HDD scenario with four databases, the SSD configuration with four databases delivered 7.7 times as many OPM. We ran multiple SQL Server instance and database count combinations to see which combinations would deliver the best performance. Fewer SQL Server instances are more common in practice, so first we ran eight databases with two SQL Server instances. The eight-database SSD configuration using two SQL Server instances delivered 10.1 times as many and the 24-database configuration with four SQL Server instances delivered 10.5

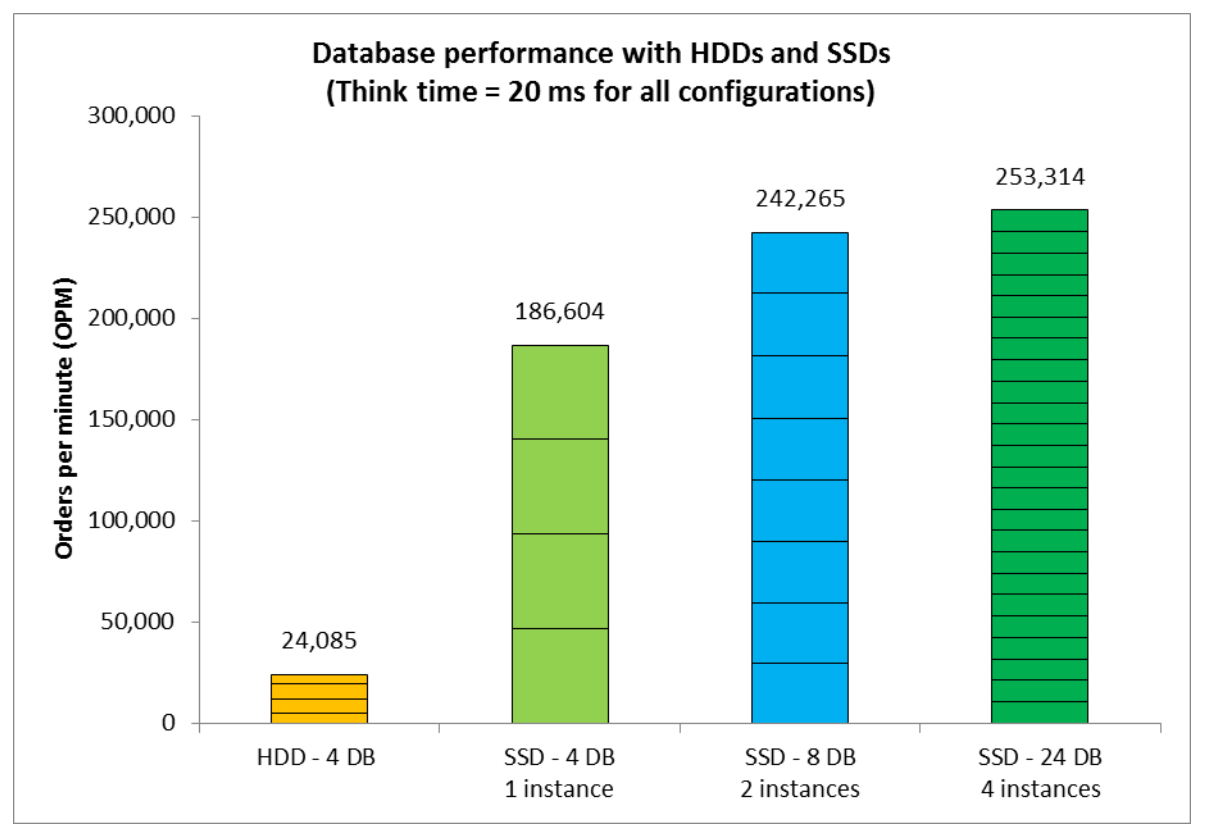

times as many OPM, with each database providing many more OPM than the original HDD-configuration databases provided.

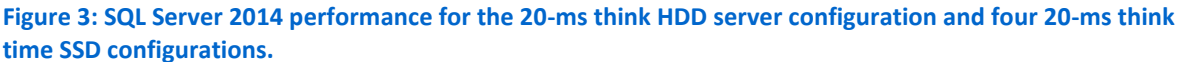

We found that by using multiple SQL Server instances when using more databases at the eight-database and 24-database configurations, we were able to achieve higher OPM.

When we looked at the variability with SSDs, we found it to be significantly lower than with HDDs—under 5 percent with all database counts. Having a balanced service level shows that the database server had sufficient performance capacity on the storage to be able to service all our test clients equally (see Figure 4).

| Scenario    | HDD - 4 DB<br>(1 SQL instance) | SSD - 4 DB<br>(1 SQL instance) | SSD - 8 DB<br>(2 SQL instances) | SSD - 24 DB<br>(4 SQL instances) |
|-------------|--------------------------------|--------------------------------|---------------------------------|----------------------------------|
| Client 1    | 4,719                          | 46,627                         | 29,443                          | 10,642                           |
| Client 2    | 7,376                          | 46,597                         | 30,184                          | 10,614                           |
| Client 3    | 7,628                          | 46,819                         | 30,283                          | 10,623                           |
| Client 4    | 4,362                          | 46,561                         | 30,325                          | 10,596                           |
| Client 5    |                                |                                | 30,517                          | 10,678                           |
| Client 6    |                                |                                | 30,722                          | 10,466                           |
| Client 7    |                                |                                | 30,711                          | 10,567                           |
| Client 8    |                                |                                | 30,080                          | 10,320                           |
| Client 9    |                                |                                |                                 | 10,611                           |
| Client 10   |                                |                                |                                 | 10,580                           |
| Client 11   |                                |                                |                                 | 10,565                           |
| Client 12   |                                |                                |                                 | 10,407                           |
| Client 13   |                                |                                |                                 | 10,528                           |
| Client 14   |                                |                                |                                 | 10,599                           |
| Client 15   |                                |                                |                                 | 10,550                           |
| Client 16   |                                |                                |                                 | 10,638                           |
| Client 17   |                                |                                |                                 | 10,631                           |
| Client 18   |                                |                                |                                 | 10,360                           |
| Client 19   |                                |                                |                                 | 10,578                           |
| Client 20   |                                |                                |                                 | 10,570                           |
| Client 21   |                                |                                |                                 | 10,393                           |
| Client 22   |                                |                                |                                 | 10,627                           |
| Client 23   |                                |                                |                                 | 10,655                           |
| Client 24   |                                |                                |                                 | 10,516                           |
| Total OPM   | 24,085                         | 186,604                        | 242,265                         | 253,314                          |
| Variability | 29.1%                          | 0.6%                           | 4.2%                            | 3.4%                             |

Figure 4: Performance and variability for SSD scenarios we tested.

Another factor in application service quality is the length of the delay between the user making a request and receiving the requested data. This delay, referred to as latency or response time, is measured in milliseconds, and is another useful metric for showing the performance difference between the SSD- and HDD-based solutions. We used the average of return trip (total) over all orders in milliseconds, called rt\_tot\_avg\_msec counter, in the DVD Store 2.1 benchmark to determine the average round-trip latency for the test run on a sample client. In our testing, we found that the SSD-based solution was almost 60 percent lower in response time as reported by the benchmark tool than the HDD-based solution (see <u>Figure 5</u>).

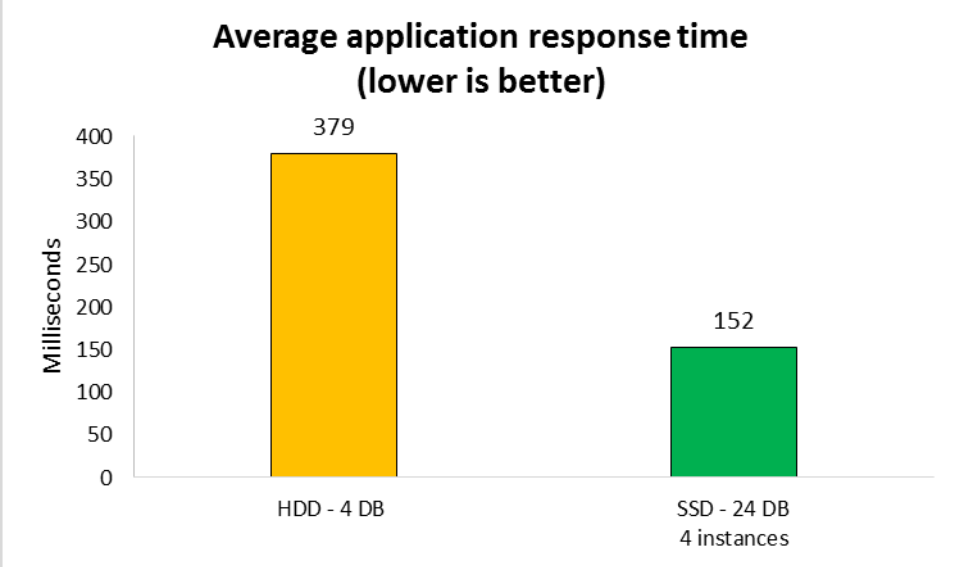

In addition, when we compared the costs and performance of the server configurations against each other, we found that the hard drive-based R630 had a cost per OPM of \$0.45, versus the \$0.13 per OPM of the SSD-based configuration, a 71 percent improvement. See Appendix D for further details on pricing.

Figure 5: Application response time comparison for the SSD server configuration versus the HDD server configuration, as reported by the rt\_tot\_avg\_msec counter. Lower numbers are better.

## **CONCLUSION**

We tested the OLTP performance of a 1U Dell PowerEdge R630, powered by Intel Xeon E5-2660 v3 processors, running SQL Server 2014 in a two-node cluster that was replicating the changes to the secondary node to show resiliency. While the server delivered strong performance in its standard HDD configuration, this performance improved dramatically when we tested the SSD configuration. Depending on the number of databases in our configuration, the SSDs delivered from 7.7 times to 10.5 times as many total OPM as the HDD configuration with the same think time, with an even level of service and reduced response times for users, while improving the costper-transaction.

Companies will appreciate the 1U form factor of the Intel-powered Dell PowerEdge R630, which lets it pack great performance into limited rack space. In addition, when the Dell PowerEdge R630 is deployed as part of a cluster, its resiliency features paired with Microsoft technologies enable a business to easily provide a safety net for their critical data in a small form factor.

## **APPENDIX A – ABOUT THE COMPONENTS**

#### About the Dell PowerEdge R630

Fitting into just 1U of rack space, the Dell PowerEdge R630 features two Intel E5v3 processors to deliver high compute performance. Dell designed the PowerEdge R630 with cloud applications, virtualization environments, and high performance computing (HPC) infrastructures in mind. The PowerEdge R630 has 24 DIMM slots to support up to 1.5 TB of memory, supports an optional internal GPU processing accelerator, and can support up to two optional NVMe Express Flash PCIe SSDs to reduce storage bottlenecks.

In addition to the features above, the distuinguishing flexibility feature of the Dell PowerEdge R630 is the choice of storage options. In additional to more traditional 2.5-inch hard disk drive (HDD) options, the Dell PowerEdge R630 includes 1.8-inch SATA SSD options. <u>Figure 6</u> shows the 1.8-inch SATA SSD capacities and use types available on the Dell PowerEdge R630.

| Capacity | Usage          |
|----------|----------------|
| 60GB     | Boot           |
| 120GB    | Boot           |
| 480GB    | Read Intensive |
| 960GB    | Read Intensive |
| 100GB    | Mix Use        |
| 200GB    | Mix Use        |
| 400GB    | Mix Use        |
|          |                |

Figure 6: 1.8-inch SSD options on the Dell PowerEdge R630.

With redundant power supply units, hot-swappable hardware, and Dual SD card for Failsafe Hypervisors, the Dell PowerEdge R630 supports hardware high availability. The PowerEdge R630 comes standard with iDRAC7 with Lifecycle Controller and Dell OpenManage, which all work to streamline management.

Learn more at <u>www.dell.com/us/business/p/poweredge-r630/pd</u>.

#### About Microsoft SQL Server 2014

SQL Server 2014 includes the AlwaysOn features introduced in SQL Server 2012, along with a number of advances over previous versions. The in-memory columnstore is now updatable, and a new in-memory OLTP engine boosts transactional performance dramatically. According to Microsoft, "SQL Server 2014's in-memory OLTP technology delivers blistering performance for mission-critical applications while minimizing additional cost by only requiring the hot tables of the database to be put in memory vs. the entire database, like other solutions on the market. When these hot tables are memory optimized, they automatically transform into a new data structure that eliminates locking and latching, further increasing performance. SQL Server 2014 will also identify which stored procedures can be recompiled to further improve throughput. All this is built directly into SQL Server 2014, so there is no need to buy specialized hardware, expensive add-ons or learn new skills to achieve breakthrough performance."

Learn more at <a href="http://www.microsoft.com/en-us/server-cloud/products/sql-server/">www.microsoft.com/en-us/server-cloud/products/sql-server/</a>

#### **About DVD Store Version 2.1**

To create our real-world OLTP workload, we used the DVD Store Version 2.1 benchmarking tool. DS2 models an online DVD store, where customers log in, search for movies, and make purchases. DS2 reports these actions in orders per minute that the system could handle, to show what kind of performance you could expect for your customers. The DS2 workload also performs other actions, such as adding new customers, to exercise the wide range of database functions you would need to run your ecommerce environment.

Learn more at <u>www.delltechcenter.com/page/DVD+Store</u>.

## **APPENDIX B – SYSTEM CONFIGURATION INFORMATION**

Figure 7 provides detailed configuration information for the test systems.

| System                                    | Dell PowerEdge R630                 | Dell PowerEdge R630                   |  |
|-------------------------------------------|-------------------------------------|---------------------------------------|--|
| Power supplies                            |                                     |                                       |  |
| Total number                              | 2                                   | 2                                     |  |
| Vendor and model number                   | Dell D750E-S6                       | Dell D750E-S6                         |  |
| Wattage of each (W)                       | 750                                 | 750                                   |  |
| General                                   |                                     |                                       |  |
| Number of processor<br>packages           | 2                                   | 2                                     |  |
| Number of cores per processor             | 10                                  | 10                                    |  |
| Number of hardware threads per core       | 2                                   | 2                                     |  |
| System power management policy            | Balanced                            | Balanced                              |  |
| CPU                                       |                                     |                                       |  |
| Vendor                                    | Intel                               | Intel                                 |  |
| Name                                      | Xeon®                               | Xeon                                  |  |
| Model number                              | E5-2660 v3                          | E5-2660 v3                            |  |
| Stepping                                  | 2                                   | 2                                     |  |
| Socket type                               | LGA 2011-3                          | LGA 2011-3                            |  |
| Core frequency (GHz)                      | 2.60                                | 2.60                                  |  |
| Bus frequency                             | 5 GT/s DMI                          | 5 GT/s DMI                            |  |
| L1 cache                                  | 10 × 32 KB                          | 10 x 32 KB                            |  |
| L2 cache                                  | 10 × 256 KB                         | 10 x 256 KB                           |  |
| L3 cache                                  | 25 MB                               | 25 MB                                 |  |
| Platform                                  |                                     |                                       |  |
| Vendor and model number                   | Dell PowerEdge R630                 | Dell PowerEdge R630                   |  |
| Motherboard model number                  | OCNCJW X36                          | OCNCJW X36                            |  |
| Motherboard chipset                       | Haswell-E / ID2F00 Rev2             | Haswell-E / ID2F00 Rev2               |  |
| BIOS name and version                     | 0.3.23                              | 0.3.23                                |  |
| BIOS settings                             | Default                             | Default                               |  |
| Memory module(s)                          |                                     |                                       |  |
| Total RAM in system (GB)                  | 128                                 | 128                                   |  |
| Vendor and model number                   | Hynix <sup>®</sup> HMA41GR7MFR8N-TF | Samsung <sup>®</sup> M393A1G43DB0-CPB |  |
| Туре                                      | DDR4-2133 ECC                       | DDR4-2133 ECC                         |  |
| Speed (MHz)                               | 2,133                               | 2,133                                 |  |
| Speed running in the system<br>(MHz)      | 2,133                               | 2,133                                 |  |
| Timing/Latency (tCL-tRCD-<br>tRP-tRASmin) | 15-15-36                            | 15-15-36                              |  |
| Size (GB)                                 | 8                                   | 8                                     |  |

| System                    | Dell PowerEdge R630                           | Dell PowerEdge R630              |
|---------------------------|-----------------------------------------------|----------------------------------|
| Number of RAM module(s)   | 16                                            | 16                               |
| Chip organization         | 512Mb × 8                                     | 512Mb x 8                        |
| Rank                      | Dual                                          | Dual                             |
| Disks                     |                                               |                                  |
| Vendor and model number   | LITEON <sup>®</sup> IT EBE-400NAS             | Seagate ST300MM0006              |
| Number of disks in system | 24                                            | 8                                |
| Size (GB)                 | 2 × 60, 22 × 400                              | 300                              |
| Туре                      | SSD                                           | HDD                              |
| Firmware                  | 110A / 11X7                                   | LS08                             |
| Disk controller           |                                               |                                  |
| Vendor and model          | Dell PERC H730P Mini                          | Dell PERC H730P Mini             |
| Controller cache (MB)     | 2048                                          | 2048                             |
| Controller driver         | 6.602.7.0                                     | 6.602.7.0                        |
| Controller firmware       | 25.2.1.0037                                   | 25.2.1.0037                      |
| RAID configuration        | (1) RAID 1, (2) RAID 10                       | (1) Raid 1, (1) RAID 10          |
| Settings                  | Default                                       | Default                          |
| Operating system          |                                               |                                  |
| Namo                      | Microsoft Windows Server <sup>®</sup> 2012 R2 | Microsoft Windows Server 2012 R2 |
| Name                      | Datacenter                                    | Datacenter                       |
| Build number              | 9600                                          | 9600                             |
| File system               | NTFS                                          | NTFS                             |
| Kernel                    | NT                                            | NT                               |
| Language                  | English                                       | English                          |
| Ethernet                  |                                               |                                  |
| Vendor and model number   | Broadcom <sup>®</sup> GbE 4P 5720-t rNDC      | Broadcom GbE 4P 5720-t rNDC      |
| Туре                      | Integrated                                    | Integrated                       |
| Driver                    | 15.6.1.3 (Microsoft)                          | 15.6.1.3 (Microsoft)             |
| Optical drive(s)          |                                               |                                  |
| Vendor and model number   | N/A                                           | N/A                              |
| Туре                      | N/A                                           | N/A                              |
| USB ports                 |                                               |                                  |
| Number                    | 4                                             | 4                                |
| Туре                      | 2.0                                           | 2.0                              |

Figure 7: Detailed configuration information for the test systems.

## **APPENDIX C – HOW WE TESTED**

## Installing Microsoft Windows Server 2012 Datacenter Edition on the Dell PowerEdge R630 and DVD Store load generation server

- 1. Insert the installation USB drive into the rear USB 3.0 port, and restart the server.
- 2. When the option appears, press F11 to enter the Boot Manager.
- 3. Select BIOS Boot Menu.
- 4. Select the USB drive, and press Enter.
- 5. Press any key when prompted to boot from DVD.
- 6. When the installation screen appears, leave language, time/currency format, and input method as default, and click Next.
- 7. Click Install now.
- 8. When the installation prompts you, enter the product key.
- 9. Select Windows Server 2012 Datacenter (Server with a GUI), and click Next.
- 10. Check I accept the license terms, and click Next.
- 11. Click Custom: Install Windows only (advanced).
- 12. Select Drive 0 Unallocated Space, and click Next, at which point Windows begins automatically, and restarts automatically after completing.
- 13. When the Settings page appears, fill in the Password and Reenter Password fields with the same password.
- 14. Log in with the password you set up previously.

#### Installing .Net Framework 3.5 on Dell PowerEdge R630

- 1. Click on Start→Server Manage→Manage→Add Roles and Features.
- 2. Select Role-based or feature-based installation, and click Next.
- 3. Select the local server under Server Pool, and click Next twice.
- 4. Under Features, select .NET Framework 3.5 Features, and click Next.
- 5. Click Install.
- 6. Click Close upon completion.

#### Installing SQL Server 2014 on Dell PowerEdge R630

- 1. Browse to the installation media for SQL Server 2014.
- 2. Run SETUP.EXE.
- 3. In the left pane, click Installation.
- 4. Click New SQL Server stand-alone installation or add features to an existing installation.
- 5. Select the Enter the product key radio button, and enter the product key. Click Next.
- 6. Click the checkbox to accept the license terms, and click Next.
- 7. Click Use Microsoft Update to check for updates, and click Next.
- 8. Click Install to install the setup support files.
- 9. If there are no failures displayed, click Next.
- 10. At the Setup Role screen, choose SQL Server Feature Installation, and click Next.

- At the Feature Selection screen, select Database Engine Services, Full-Text and Semantic Extractions for Search, Client Tools Connectivity, Client Tools Backwards Compatibility, Management Tools – Basic, and Management Tools – Complete. Click Next.
- 12. At the Installation Rules screen, after the check completes, click Next.
- 13. At the Instance configuration screen, leave the default selection of default instance, and click Next.
- 14. At the Server Configuration screen, choose NT Service\SQLSERVERAGENT for SQL Server Agent, and choose NT Service\MSSQLSERVER for SQL Server Database Engine. Change the Startup Type to Automatic. Click Next.
- 15. At the Database Engine Configuration screen, select the authentication method you prefer. For our testing purposes, we selected Mixed Mode.
- 16. Enter and confirm a password for the system administrator account.
- 17. Click Add Current user. This may take several seconds.
- 18. Click Next.
- 19. At the Error and usage reporting screen, click Next.
- 20. At the Installation Configuration Rules screen, check that there are no failures or relevant warnings, and click Next.
- 21. At the Ready to Install screen, click Install.
- 22. After installation completes, click Close.
- 23. Close the installation window.

#### **Configuring Windows Update**

- 1. In the left pane of the Server Manager window, click Local Server.
- 2. In the main frame, next to Windows Update, click Not configured.
- 3. In the Windows Update window, in the main pane, click Let me choose my settings.
- 4. Under Important updates, select Never check for updates (not recommended), and click OK.
- 5. In the left pane, click Check for updates, and install all available updates.
- 6. Close the Windows Update window.

#### Configuring a SQL Server 2014 AlwaysOn availability group

#### Installing the Windows Failover Cluster Feature

- 1. Open the Server Manager console and select Add roles and features. This will launch the Add Roles Features Wizard.
- Click Next until you reach the Select Features dialog box. Select the Failover Clustering checkbox. When
  prompted with the Add features that are required for Failover Clustering dialog box, click Add Features. Click
  Next.
- 3. Click Install to install the Failover Clustering feature.

#### Windows Failover Clustering Configuration for SQL Server 2012 AlwaysOn Availability Groups

- 1. Launch Failover Cluster Manager from within the Server Manager console.
- 2. Within Failover Cluster Manager, click the Validate Configuration... link.
- 3. In the Validate a Configuration Wizard dialog box, click Next.

- 4. In the Select Servers or a Cluster dialog box, add the server hostnames of the SQL Server instances that you want to configure as replicas in your Availability Group. Click Next.
- 5. In the Testing Options dialog box, make sure that the option Run all tests (recommended) is selected. Click Next.
- 6. In the Confirmation dialog box, click Next.
- 7. In the Summary dialog box, click Finish to create the Windows Failover Cluster.
- 8. In the Access Point for Administering the Cluster dialog box, enter the virtual server name and virtual IP address of your Windows Server Failover Cluster.
- 9. In the Confirmation dialog box, click Next. This will create the Windows Failover Cluster using the servers as nodes of the cluster, and add DNS and Active Directory entries for the cluster hostname.
- 10. In the Summary dialog box, verify that the configuration is successful.
- 11. To configure the cluster quorum configuration to use a file share, right-click on the cluster name, select More Actions and click Configure Cluster Quorum Settings... We will be configuring a file share witness for our cluster quorum setting. By default, the wizard will configure the cluster to use Node Majority.
- 12. Click Next.
- 13. In the Select Quorum Configuration page, select the Add or change the quorum witness option. Click Next.
- 14. In the Select Quorum Witness page, select the Configure a file share witness (recommended for special configuration) option. Click Next.
- 15. In the Configure File Share Witness page, type path of the file share that you want to use in the File Share Path: text box. Click Next.
- 16. In the Confirmation page, click Next.
- 17. In the Summary page, click Finish.

#### Enable SQL Server 2012 AlwaysOn Availability Groups Feature

- 1. Open SQL Server Configuration Manager. Double-click the SQL Server (MSSQLSERVER) service to open the Properties dialog box.
- 2. In the Properties dialog box, select the AlwaysOn High Availability tab. Check the Enable AlwaysOn Availability Groups check box. This will prompt you to restart the SQL Server service. Click OK.
- 3. Restart the SQL Server service.

#### Create and Configure SQL Server 2012 AlwaysOn Availability Groups

- 1. Open SQL Server Management Studio. Connect to the SQL Server instance
- 2. In Object Explorer, expand the AlwaysOn High Availability folder. Right-click the Availability Groups folder and select the New Availability Group Wizard... option. This will launch the New Availability Group Wizard.
- 3. In the Introduction page, click Next.
- 4. In the Specify Availability Group Name page, enter the name of the Availability Group in the Availability group name: field. Click Next.
- 5. In the Select Databases page, select the checkbox beside the database that you want to include in your Availability Group. The databases have to be in Full recovery model prior to joining them in the Availability group. Click Next.

- 6. In the Specify Replicas page, under the Replicas tab, click the Add Replicas button and connect to the other SQL Server instances that you joined as nodes in your Windows Server Failover Cluster. Configure the following options:
  - Automatic Failover (Up to 2): Checked
  - Synchronous Commit (Up to 3): Checked
  - Readable Secondary: No
- 7. In the Endpoints tab, verify that the port number value is 5022.
- 8. In the Listener tab, select the Create an availability group listener option. Enter the following details.
  - Listener DNS name: Name that you will use in your application connection string
    - Port: 1433
- 9. Click the Add... button to provide an IP address. In the Add IP Address dialog box, enter your preferred virtual IP address in the IPv4 Address field. Click OK. Click Next.
- 10. In the Select Initial Data Synchronization page, select the Full option. Provide a shared folder that is accessible the replicas and that the SQL Server service account used by both replicas has Write permissions to. This is just a temporary file share to store the database backups that will be used to initialize the databases in an Availability group. If you are dealing with large databases, it is recommended that you manually initialize the databases prior to configuring them, as your network bandwidth may not be able to accommodate the size of the database backups. Click Next.
- 11. In the Validation page, verify that all validation checks return successful results. Click Next.
- 12. In the Summary page, verify all configuration settings and click Finish. This will create and configure the AlwaysOn Availability Group and join the databases.
- 13. In the Results page, verify that all tasks have been completed successfully.

#### Configuring the database workload client

For our testing, we used a virtual client for the Microsoft SQL Server client. To create this client, we installed Windows Server 2008 R2, assigned a static IP address, and installed .NET 3.5.

#### Configuring the database

•

#### Data generation overview

We generated the data using the Install.pl script included with DVD Store version 2.1 (DS2), providing the parameters for our 40GB database size and the database platform on which we ran: Microsoft SQL Server. We ran the Install.pl script on a utility system running Linux. The database schema was also generated by the Install.pl script.

After processing the data generation, we transferred the data files and schema creation files to a Windowsbased system running SQL Server 2014. We built the 40GB database in SQL Server 2014, and then performed a full backup, storing the backup file on the C: drive for quick access. We used that backup file to restore the server between test runs.

The only modification we made to the schema creation scripts were the specified file sizes for our database. We explicitly set the file sizes higher than necessary to ensure that no file-growth activity would affect the outputs of the test. Besides this file size modification, the database schema was created and loaded according to the DVD Store documentation. Specifically, we performed the following steps:

- We generated the data and created the database and file structure using database creation scripts in the DS2 download. We made size modifications specific to our 40GB database and the appropriate changes to drive letters.
- 2. We transferred the files from our Linux data generation system to a Windows system running SQL Server.
- 3. We created database tables, stored procedures, and objects using the provided DVD Store scripts.
- 4. We set the database recovery model to bulk-logged to prevent excess logging.
- 5. We loaded the data we generated into the database. For data loading, we used the import wizard in SQL Server Management Studio. Where necessary, we retained options from the original scripts, such as Enable Identity Insert.
- 6. We created indices, full-text catalogs, primary keys, and foreign keys using the database-creation scripts.
- 7. We updated statistics on each table according to database-creation scripts, which sample 18 percent of the table data.
- 8. On the SQL Server instance, we created a ds2user SQL Server login using the following Transact SQL (TSQL) script:

```
USE [master]
GO
CREATE LOGIN [ds2user] WITH PASSWORD=N'',
DEFAULT_DATABASE=[master],
DEFAULT_LANGUAGE=[us_english],
CHECK_EXPIRATION=OFF,
CHECK_POLICY=OFF
```

GO

- 9. We set the database recovery model back to full.
- 10. We created the necessary full text index using SQL Server Management Studio.
- 11. We created a database user and mapped this user to the SQL Server login.
- 12. We then performed a full backup of the database. This backup allowed us to restore the databases to a pristine state relatively quickly between tests.

Figure 8 shows our initial file size modifications.

| Logical name   | Filegroup      | Initial size (MB) |
|----------------|----------------|-------------------|
| Database files |                |                   |
| primary        | PRIMARY        | 4                 |
| cust1          | DS_CUST_FG     | 12,288            |
| cust2          | DS_CUST_FG     | 12,288            |
| cust3          | DS_CUST_FG     | 12,288            |
| cust4          | DS_CUST_FG     | 12,288            |
| ind1           | DS_IND_FG      | 4,628             |
| ind2           | DS_IND_FG      | 4,628             |
| ind3           | DS_IND_FG      | 4,628             |
| Ind4           | DS_IND_FG      | 4,628             |
| ds_misc        | DS_MISC_FG     | 200               |
| orders1        | DS_ORDERS      | 6,144             |
| orders2        | DS_ORDERS      | 6,144             |
| orders3        | DS_ORDERS      | 6,144             |
| orders4        | DS_ORDERS      | 6,144             |
| Log files      |                |                   |
| ds_log         | Not Applicable | 20,480            |

Figure 8: Our initial file size modifications.

#### **Running the test**

#### Test start and run times

We ran the workloads separately and recorded all performance counters for this report. The specific testing parameters we used for the benchmark are included below.

#### About running the DVD Store tests

We created a series of batch files, SQL scripts, and shell scripts to automate the complete test cycle. DVD Store outputs an orders-per-minute metric, which is a running average calculated through the test. In this report, we report the last OPM reported by each client/target pair.

Each complete test cycle consisted of the general steps listed below.

- 1. Clean up prior outputs from the target system and the client driver system.
- 2. Drop the database from the target servers.
- 3. Restore the database on the target servers.
- 4. Shut down the target.
- 5. Reboot the host and client systems.
- 6. Wait for a ping response from the server under test (the hypervisor system), the client system, and the target.
- 7. Let the test server idle for 10 minutes.
- 8. Start the DVD Store driver on the client.

We used the following DVD Store parameters for testing:

```
ds2sqlserverdriver.exe --target=<target_IP> --ramp_rate=10 --run_time=30 --
n_threads=32 --db_size=40GB --think_time=20 --detailed_view=Y --
warmup_time=5 --report_rate=1 --csv_output=<drive path>
```

## **APPENDIX D – COST COMPARISON INFORMATION**

Using the hardware details from <u>Appendix B, Figure 7</u>, we performed a cost analysis of the two server configurations. We summarize of this analysis in <u>Figure 9</u>.

| System                   | Dell PowerEdge R630<br>HDD configuration | Dell PowerEdge R630<br>SSD configuration                     | Increase/decrease with<br>SDD configuration |  |
|--------------------------|------------------------------------------|--------------------------------------------------------------|---------------------------------------------|--|
| Chassis                  |                                          |                                                              |                                             |  |
| Components needed        | 8x 2.5" HDD                              | 24x 1.8" SSD                                                 |                                             |  |
|                          | 2x PCIe slots                            | 3x PCIe slots                                                |                                             |  |
| Cost                     | Base cost                                | \$374.20                                                     | + \$374.20                                  |  |
| Disks                    |                                          |                                                              |                                             |  |
| Components needed        | 8x 2.5" 300GB<br>10k RPM<br>SAS 6Gbps    | 22x 1.8" 400GB<br>uSATA 6Gbps<br>2x 1.8" 60GB<br>uSATA 6Gbps |                                             |  |
| Cost                     | \$1,790.16                               | \$22,509.06                                                  | + \$20,718.90                               |  |
| Totals                   |                                          |                                                              |                                             |  |
| Total configuration cost | \$10,994.88                              | \$32,013.19                                                  | + \$21,018.31                               |  |
| Total number of OPM      | 24,433                                   | 246,255                                                      | + 221,822 (908%)                            |  |
| Cost per OPM             | \$0.45                                   | \$0.13                                                       | \$0.32 (-71%)                               |  |

Figure 9: Cost analysis of the two server configurations.

We found that the SSD configuration cost less than three times as much as the HDD configuration, while yielding over 10 times the database performance. This significant difference in cost per orders per minute yielded a difference of \$0.13 per OPM for the SSD configuration versus \$0.45 per OPM for the HDD configuration.

## **ABOUT PRINCIPLED TECHNOLOGIES**

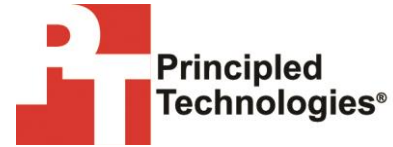

Principled Technologies, Inc. 1007 Slater Road, Suite 300 Durham, NC, 27703 www.principledtechnologies.com We provide industry-leading technology assessment and fact-based marketing services. We bring to every assignment extensive experience with and expertise in all aspects of technology testing and analysis, from researching new technologies, to developing new methodologies, to testing with existing and new tools.

When the assessment is complete, we know how to present the results to a broad range of target audiences. We provide our clients with the materials they need, from market-focused data to use in their own collateral to custom sales aids, such as test reports, performance assessments, and white papers. Every document reflects the results of our trusted independent analysis.

We provide customized services that focus on our clients' individual requirements. Whether the technology involves hardware, software, Web sites, or services, we offer the experience, expertise, and tools to help our clients assess how it will fare against its competition, its performance, its market readiness, and its quality and reliability.

Our founders, Mark L. Van Name and Bill Catchings, have worked together in technology assessment for over 20 years. As journalists, they published over a thousand articles on a wide array of technology subjects. They created and led the Ziff-Davis Benchmark Operation, which developed such industry-standard benchmarks as Ziff Davis Media's Winstone and WebBench. They founded and led eTesting Labs, and after the acquisition of that company by Lionbridge Technologies were the head and CTO of VeriTest.

Principled Technologies is a registered trademark of Principled Technologies, Inc. All other product names are the trademarks of their respective owners.

Disclaimer of Warranties; Limitation of Liability:

PRINCIPLED TECHNOLOGIES, INC. HAS MADE REASONABLE EFFORTS TO ENSURE THE ACCURACY AND VALIDITY OF ITS TESTING, HOWEVER, PRINCIPLED TECHNOLOGIES, INC. SPECIFICALLY DISCLAIMS ANY WARRANTY, EXPRESSED OR IMPLIED, RELATING TO THE TEST RESULTS AND ANALYSIS, THEIR ACCURACY, COMPLETENESS OR QUALITY, INCLUDING ANY IMPLIED WARRANTY OF FITNESS FOR ANY PARTICULAR PURPOSE. ALL PERSONS OR ENTITIES RELYING ON THE RESULTS OF ANY TESTING DO SO AT THEIR OWN RISK, AND AGREE THAT PRINCIPLED TECHNOLOGIES, INC., ITS EMPLOYEES AND ITS SUBCONTRACTORS SHALL HAVE NO LIABILITY WHATSOEVER FROM ANY CLAIM OF LOSS OR DAMAGE ON ACCOUNT OF ANY ALLEGED ERROR OR DEFECT IN ANY TESTING PROCEDURE OR RESULT.

IN NO EVENT SHALL PRINCIPLED TECHNOLOGIES, INC. BE LIABLE FOR INDIRECT, SPECIAL, INCIDENTAL, OR CONSEQUENTIAL DAMAGES IN CONNECTION WITH ITS TESTING, EVEN IF ADVISED OF THE POSSIBILITY OF SUCH DAMAGES. IN NO EVENT SHALL PRINCIPLED TECHNOLOGIES, INC.'S LIABILITY, INCLUDING FOR DIRECT DAMAGES, EXCEED THE AMOUNTS PAID IN CONNECTION WITH PRINCIPLED TECHNOLOGIES, INC.'S TESTING. CUSTOMER'S SOLE AND EXCLUSIVE REMEDIES ARE AS SET FORTH HEREIN.